## **MYEDUCATION PARENT PORTAL – VIEWING ATTENDANCE HISTORY**

- Log on to <a href="https://myeducation.gov.bc.ca/aspen/logon.do">https://myeducation.gov.bc.ca/aspen/logon.do</a>
- Click on the **"Academics"** top tab. This will show you the current classes scheduled for your student, and to the right you can see the tardies/absences listed for each class.

| Pages      | Family | Academics       | Groups      | Calendar       |   |    |         |   |
|------------|--------|-----------------|-------------|----------------|---|----|---------|---|
| Classes    |        |                 |             |                |   |    |         |   |
| Details    | Opt    | tions 🕶 🗖 Repor | ts 🔻 🛛 Help | Search on Term | ٩ | 70 | <br>a-z |   |
| Assignmen  | its    |                 |             |                |   |    |         |   |
| Attendance |        |                 |             | Student        |   |    |         | ~ |

• For more detail about specific tardiness/absences click on "Attendance" on the left side tab.

| Details               | Options - Reports - Help - | Search on Date | 78 11 82       |  |  |  |
|-----------------------|----------------------------|----------------|----------------|--|--|--|
| Assignments           | 0 of 4 selected Ø          |                |                |  |  |  |
| Attendance<br>Details |                            | Code           | Reason         |  |  |  |
|                       | 11/24/2020                 | AL.            |                |  |  |  |
|                       | 11/10/2020                 | A-E            | Parent Excused |  |  |  |
|                       | 11/9/2020                  | A-E            |                |  |  |  |
|                       | 10/2/2020                  | A-E            |                |  |  |  |

• To view the next class, use the arrows right corner.